## Making Your LIBERTY Exchange Dental Plan Payment in 5 Easy Steps

This tutorial is for members who have purchased a LIBERTY Individual Exchange Plan.

- 1) From <a href="https://libertydentalplan.com">https://libertydentalplan.com</a>, select
  LOGIN
  to access your existing account, or create a new one.
  Image: the second second se
- Navigate to the 'My Preferences' page, then select the appropriate plan coverage year. New user? Upon initial log-in, you will be directed to the 'My Preferences' page. Existing user? Click 'My Preferences' on the left menu pane.

|                              |                                                          | Member #  | Subscriber Name | Relationship | Group Name                       | Plan Name                                         | Eff. Date | Exp. Date |
|------------------------------|----------------------------------------------------------|-----------|-----------------|--------------|----------------------------------|---------------------------------------------------|-----------|-----------|
| View Member Info             | 1 Calest your Compress                                   | Select    |                 | Self         | LDP Cov CA Individuals Region 4  | Family Dental Select HMO - Individual Marketplace | 1/1/2020  | 12/31/99  |
|                              | 1. Select your Coverage.                                 | Select    |                 | Self         | Cov Ca Individuals Region 4      | Family Dental HMO CA - Individual Marketplace     | 1/1/2018  | 12/31/20  |
| My Plan                      | ſ                                                        | Select    |                 | Self         | Cov Ca Individuals 2017 Region 4 | Family Dental HMO CA-Individual Marketplace       | 1/1/2017  | 11/30/20  |
| Check Utilizations           | <ol> <li>How many claims to display per page:</li> </ol> | 50 🗸      |                 |              |                                  |                                                   |           |           |
| ind Provider                 | 3. How many days back for claims lookup:                 | Last Week |                 |              |                                  |                                                   |           |           |
| laim Status                  |                                                          |           |                 |              |                                  |                                                   |           |           |
| lequest Id Card              |                                                          |           |                 |              |                                  |                                                   |           |           |
| alk To Us                    |                                                          |           |                 |              |                                  |                                                   |           |           |
| and and the first management |                                                          |           |                 |              |                                  |                                                   |           |           |
| Attachments                  |                                                          |           |                 |              |                                  |                                                   |           |           |
| Attachments<br>Manage Users  |                                                          |           |                 |              |                                  |                                                   |           |           |

3) Select, 'Billing 2020' on the left menu pane to be redirected to the appropriate payment website.

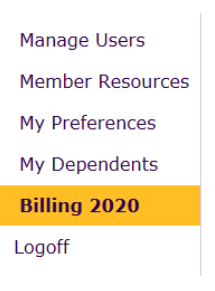

4) Once redirected to the payment website, under the 'Billing' dropdown, select 'Schedule Payment.'

|                   | I <b>B E R T Y</b><br>Intal plan |                     |                   | Language English 🗸 🖓                           | ្ជា Limited English Proficiency | Nondiscrimination Notice  |  |
|-------------------|----------------------------------|---------------------|-------------------|------------------------------------------------|---------------------------------|---------------------------|--|
| Home              | Coverage                         | Billing 🗸           | E-Delivery        | Resource Center                                |                                 | 🖱 Logout                  |  |
| 合 Home            | ť                                | Billing History     |                   |                                                | Welcome                         | Today is March 26th, 2020 |  |
| Policy Dashboa    |                                  | Schedule Payment 23 |                   |                                                |                                 |                           |  |
| The policy dashbo | ard provides a snapshot of c     | Account Vault       | e demographics, c | overages, the latest billing information, rece | ent documents and agent inform  | nation.                   |  |
| Case Infor        | mation                           | Payment History     |                   |                                                |                                 |                           |  |
| Mama              |                                  | Baliau Statue: 100  | 1150              | Turne: Industrial List Dill                    | Member ID:                      |                           |  |

5) Complete the required fields, then click 'Schedule Payment.'

| Schedule Par       | yment<br>ayment on the form below. You may choose to pay the total amount, add/or a past amount of | or another amount. You may also select a preferred account.                                                                                                    |  |  |  |
|--------------------|----------------------------------------------------------------------------------------------------|----------------------------------------------------------------------------------------------------|--|--|--|
| Schedule a Payment | for Bill Period: 04/01/2020                                                                        | Payment Terms and Condition                                                                                                    |  |  |  |
|                    |                                                                                                    | One-time payment authorization                                                                                                    |  |  |  |
| Payment Amount     | Pay Total Amount (\$8.45)     Pay Past Due (\$0.00)                                                | Today 03/26/2020 you are scheduling a one-time payment of<br>\$0.00 to be debited from your payment card ending in 3139 on or<br>after 03/26/2020.                                                                                                    |  |  |  |
|                    | O Pay Other Amount \$ 0.00                                                                         | Do you authorize LIBERTY Dental Plan to initiate a one-time<br>debit from your payment card for your premium?                                                                                                    |  |  |  |
|                    |                                                                                                    | Notice to change/cancel required                                                                                                    |  |  |  |
| Payment Date       | 03/26/2020                                                                                         | Payments cannot be cancelled within 4 business days of<br>scheduled date.                                                                                                    |  |  |  |
| Payment Account    | Create a new Account                                                                               | Account Holder Agreement:                                                                                                    |  |  |  |
|                    | Enable Recurring Draft with this Online Payment.                                                   | You confirm that:                                                                                                    |  |  |  |
| <                  | I agree to the payment's terms and conditions.  SCHEDULE PAYMENT                                   | <ol> <li>You are the account holder and agree the policy premium<br/>may be deducted from your payment card.</li> <li>You agree to the terms and conditions of this<br/>authorization and approve this one-time debit.</li> <li>You agree this payment may be processed by a third-<br/>party vendor on behalf of LIBERTY Dental Plan</li> </ol> |  |  |  |